## Odosielanie e-mailov z WordPressu: Návod na nastavenie pluginu WP Mail SMTP by WPForms

Last updated 18 novembra, 2024

<u>WP Mail SMTP plugin</u> slúži na odosielanie e-mailov z WordPressu pomocou SMTP serveru a je nevyhnutnou pomôckou pri úspešnom odosielaní formulárov, či už z pluginu Wpforms lite alebo Contact forms 7 a ďalších podobných formulárových pluginov.

V tomto návode si ukážeme jeho základné nastavenie.

### Pridanie a aktivácia pluginu WP Mail SMTP

Ak používate náš <u>WordPress hosting</u>, uvidíte WP Mail SMTP po prihlásení do WordPressu medzi odporúčanými pluginmi na svojej Webglobe nástenke.

Po prihlásení do administrátorského rozhrania WordPressu kliknite na nástenke na tlačidlo **Inštalovať** v sekcii **Odporúčané rozšírenia** pri plugine **WP Mail SMTP**.

Potom plugin aktivujte kliknutím na tlačidlo Activate.

# Doporučená rozšírení

#### Activation is required

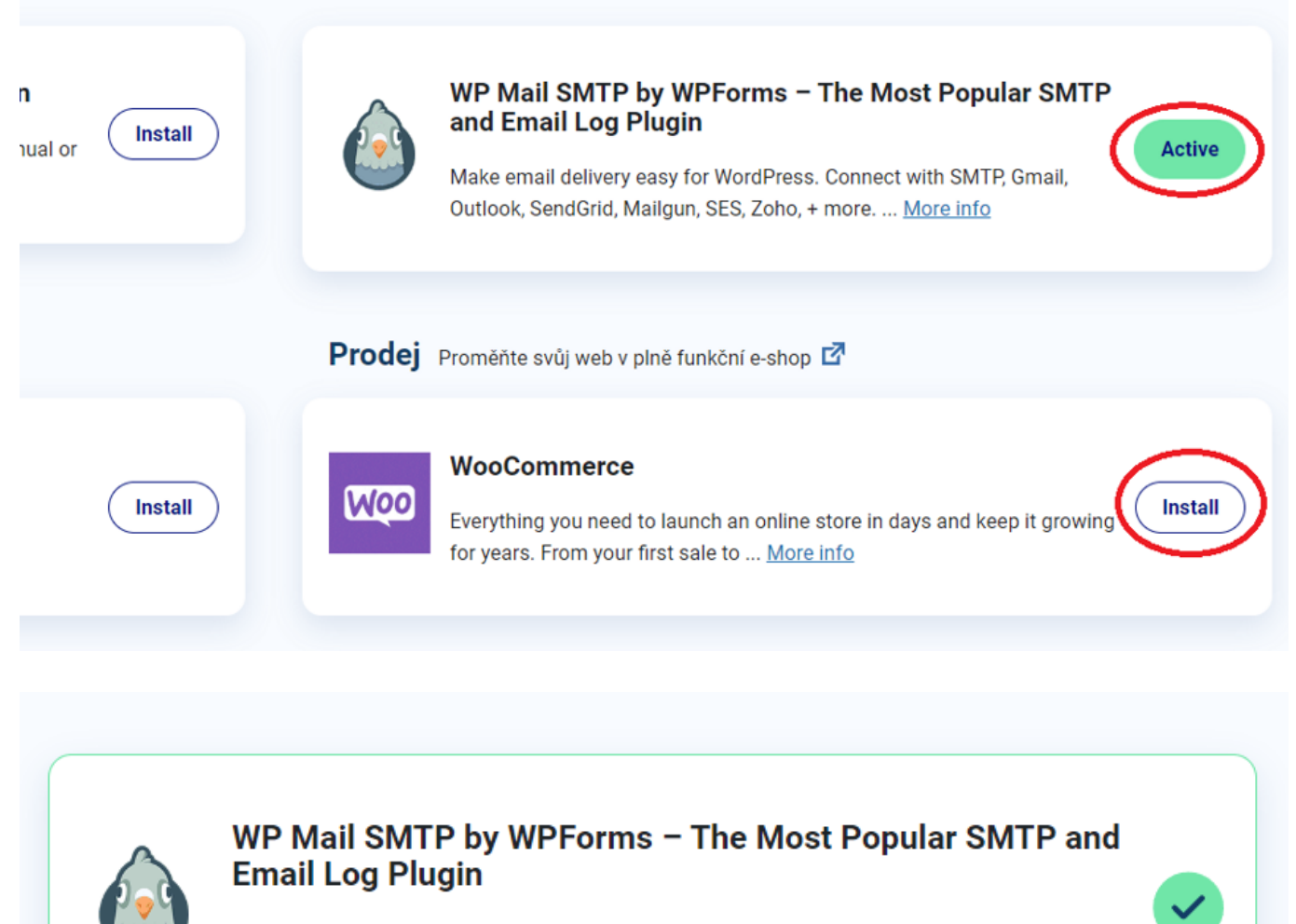

Make email delivery easy for WordPress. Connect with SMTP, Gmail, Outlook, SendGrid, Mailgun, SES, Zoho, + more. ... <u>More info</u>

#### Nastavenie WP Mail SMTP

Po aktivácii pluginu sa v ponuke ľavého menu WordPressu objaví nová položka **WP Mail SMTP**.

Kliknite na ňu a potom na Nastavenia.

×

| 🖈 Příspěvky       | 🦾 W           | /P Mail             | SMTP          |
|-------------------|---------------|---------------------|---------------|
| <b>9</b> 7 Média  | a <b>\</b>    | <b>vpforms</b> prod | uct           |
| 📕 Stránky         |               |                     |               |
| 투 Komentáře       | Obecné        | Email Test          | Email Log     |
| 🔊 Vzhled          |               |                     |               |
| 💅 Pluginy         | Licence       |                     |               |
| 占 Uživatelé       | Your license  | key provides        | access to upo |
| 差 Nástroje        |               |                     |               |
| H Nastavení       | Licenční klíd | <u> </u>            | Použí         |
| 🗠 WP Mail SMTP    |               |                     | To un         |
| Nastavení         |               |                     | Jako v        |
| Email Log         |               |                     |               |
| Email Reports     |               |                     | Alrea         |
| Nástroje          |               |                     | Zde           |
| O nás             |               |                     |               |
| Upgradovat na Pro |               |                     |               |

#### Základné nastavenie

- Email odosielateľa: Zadajte e-mailovú adresu, z ktorej budú odosielané e-maily.
- Meno odosielateľa: Zadajte meno, ktoré bude zobrazené ako odosielateľ e-mailu z vašich stránok.

|              | TESTWPSTART2    | 투 0 🕂 Akce 💵 Přehledy | ٠                                                                        |
|--------------|-----------------|-----------------------|--------------------------------------------------------------------------|
| <b>&amp;</b> | Nástěnka        | E-mail odesílatele    | vas.email@vasedomena.cz                                                  |
| *            | Příspěvky       |                       | The email address that emails are sent from.                             |
| 91           | Média           |                       | Pokud používáte poskytovatele e-mailu (Yahoo, Outlook.com atd.), r       |
| ۲            | Stránky         |                       | Upozorňujeme, že jiné pluginy to mohou změnit, abyste tomu zabrá         |
| •            | Komentáře       |                       | ✓ Vynutit z e-mailu                                                      |
| *            | Vzhled          |                       | If checked, the From Email setting above will be used for all emails, ig |
| ø            | Pluginy         |                       |                                                                          |
| 4            | Uživatelé       | lucíu o odocílotolo   |                                                                          |
| ø            | Nástroje        | Jmeno odesliatele     | Odesilatel z mailprome.cz                                                |
| ĻŤ           | Nastavení       |                       | Jméno, ze kterého se odesílají e-maily.                                  |
| ×            | WP Mail SMTP    |                       | □ Vynutit z jména                                                        |
| Na           | stavení         |                       | If checked, the From Name setting above will be used for all emails, ig  |
| Em           | ail Log         |                       |                                                                          |
| Em           | ail Reports     | Znáteční cesta        | Nastavte znáteční cestu (return-nath) aby odpovídala E-mailu ov          |
| Ná           | stroje          | Zpatecini cesta       | Return Path indicates where non-delivery receipts - or hounce messar     |
| Or           | nás             |                       | Pokud není zaškrtnuto, nedoručené zprávy mohou být ztraceny.             |
| Up           | gradovat na Pro |                       |                                                                          |

#### SMTP predvoľby

Toto je dôležité nastavenie. Možností je veľa. My si ukážeme tú, ktorú budete pravdepodobne využívať v prípade, že si na svojom WordPress hostingu zriadite aj <u>e-mail</u>.

Nastavenie zasielania prostredníctvom serverom Webglobe:

- 1. Z ponuky Mailer vyberte možnosť Ostatné SMTP.
- 2. **SMTP Host**: Zadajte adresu SMTP serveru: pre Webglobe je to <u>mail.webglobe.sk</u>.
- 3. Šifrovanie: Vyberte typ šifrovania spojenia. Pre Webglobe použite napr. SSL.
- 4. **SMTP Port**: Zadajte port SMTP serveru. Pre SSL je to 465, pre TLS 587.
- 5. **SMTP používateľské meno** a **SMTP Heslo:** Zadajte svoje prihlasovacie údaje pre SMTP server (napr. väčšinou je to vaša e-mailová adresa a heslo).
- 6. **Uloženie zmien:** Kliknite na tlačidlo **Uložiť nastavenie**, aby sa uskutočnené nastavenia uložili.

|            | TESTWPSTART2              | 🏓 0 🕂 Akce 💵 Přehledy                                                                                     |                                                                                                    |                                      |                             |
|------------|---------------------------|----------------------------------------------------------------------------------------------------|----------------------------------------------------------------------------------------------------|--------------------------------------|-----------------------------|
| 8          | Nástěnka                  | Mailer                                                                                                    | php                                                                                                    | RECOMMENDED                          | RECOMMENDED                 |
| *          | Příspěvky                 |                                                                                                    |                                                                                                    |                                      |                             |
| <b>9</b> 3 | Média                     |                                                                                                    | <ul> <li>Výchozí (žádný)</li> </ul>                                                                          | <ul> <li>SendLayer</li> </ul>        | O SMTP.com                  |
|            | Stránky                   |                                                                                                    | Google                                                                                                    | Omgilgun                             |                             |
| •          | Komentáře                 |                                                                                                    | Coogle                                                                                                    |                                      |                             |
| ×          | Vzhled                    |                                                                                                    | 🔘 Google / Gmail                                                                                             | O Mailgun                            | 365 / Outlook               |
| ×          | Pluginy                   |                                                                                                    |                                                                                                    |                                      |                             |
| *          | Uživatelé                 |                                                                                                    | <b>Spark</b> p <mark>o</mark> st                                                                             | ZQHO                                 |                             |
| æ          | Nástroje                  |                                                                                                    | SparkPost                                                                                                    | Zoho Mail                            | Ostatní SMTP                |
| Į.         | Nastavení                 |                                                                                                    |                                                                                                    |                                      |                             |
| 4          | WP Mail SMTP              |                                                                                                    | Don't see what you're loo                                                                                    | oking for? <u>Suggest a Maile</u>    | 1                           |
| Na:<br>Em  | <b>stavení</b><br>ail Log | Ostatní SMTP                                                                                              |                                                                                                    |                                      |                             |
| Em         | ail Reports               | The Other SMTP option lets you send emails through an SMTP server instead of using a provider's API. This |                                                                                                    |                                      |                             |
| Ná         | stroje                    | other mailers. Please note that y                                                                         | our provider may not allo                                                                                    | ow you to send a large nu            | mber of emails. In that cas |
| O r        | nás                       | To get started, read our <u>Other S</u>                                                                   | MTP documentation.                                                                                           |                                      |                             |
| Up         | gradovat na Pro           |                                                                                                    |                                                                                                    |                                      |                             |
| M          | Wordfence                 | SMTP Host                                                                                                 | mailproxy.webglobe.c                                                                                         | Z                                    |                             |
| Ö.         | Přehledy                  |                                                                                                    |                                                                                                    |                                      |                             |
|            | LiteSpeed Cache           |                                                                                                    |                                                                                                    |                                      |                             |
| 0          | Zmenšit menu              | Šifrování                                                                                                 | <ul> <li>Žádný          <ul> <li>Šádný</li> <li>SS</li> </ul> </li> <li>Pro většinu serverů je do</li> </ul> | L 🔿 TLS<br>pporučená možnost TLS. Po | kud váš poskytovatel SMT    |
|            |                           | SMTP Port                                                                                                 | 465                                                                                                    |                                      |                             |
|            |                           | Automatické TLS                                                                                           | ZAPNOUT                                                                                                    |                                      |                             |

#### Test odosielania e-mailu

V záložke **Email Test** môžete uskutočniť testovacie odosielanie e-mailu, aby ste sa uistili, že nastavenie SMTP funguje správne.

|          | Nástěnka             |                                                                   |
|----------|----------------------|-------------------------------------------------------------------|
| ,≁<br>9; | Příspěvky<br>Média   | WP Mail SMTP<br>a wpforms product                                 |
| •        | Stranky<br>Komentáře | Email Test Export Naplánované akce Debug Events                   |
| 8<br>1   | Vzhled<br>Pluginy    | Odeslat testovací e-mail                                          |
| 4        | Uživatelé            |                                                                   |
| ریکھی    | Nástroje             | Odeslat komu michal.foist@webglobe.com                            |
| ¥†       | Nastavení            | Zadejte e-mailovou adresu, na kterou bude zaslán zkušební e-mail. |
| ×,       | WP Mail SMTP         |                                                                   |
| Na       | stavení              | HTML ZAPNOUT                                                      |
| Em       | ail Log              | Odeclat v HTML nebo v textovém formátu                            |
| Em       | ail Reports          | Guestal v III nebo v textoveni formata.                           |
| Ná       | stroje               |                                                                   |
| O r      | nás                  | Reclate mail                                                      |
| Up       | gradovat na Pro      | Posial e-mail                                                     |
|          |                      |                                                                   |

Takto môžete pomocou pluginu WP Mail SMTP jednoducho nastaviť odosielanie e-mailov prostredníctvom SMTP serveru.

Ak máte na svojom webe <u>kontaktný formulár</u> (vytvorený napr. prostredníctvom pluginu WPForms), môžete si teraz nechať vyplnené formuláre posielať na svoj e-mail.